## INSTRUCTIVO USO PLATAFORMA DE VOTACIONES SEDUCA

Ingrese al siguiente votaciones seduca

Una vez se encuentre en la plataforma, debe autenticarse para garantizar que sea un usuario autorizado para votar. Esta autenticación se hace por medio del correo electrónico previamente proporcionado y el número de documento (cedula de ciudadanía).

Presione el botón ingresar:

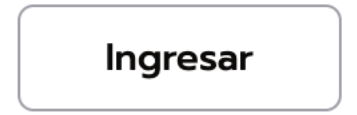

Luego ingrese los datos para identificarse:

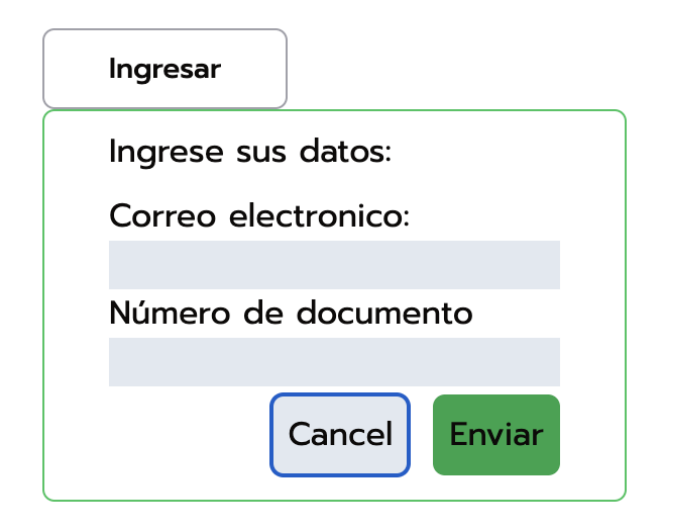

Una vez se presione el botón enviar y los datos sean correctos, se enviará un correo electrónico donde podrá obtener un link que le permita confirmar su acceso a la votación, damos clic en Ingresar.

Este link nos llevará de nuevo a la plataforma donde podremos realizar la votación:

| ida ☆ D =                                 | Your Magic Link                                                                |
|-------------------------------------------|--------------------------------------------------------------------------------|
| Anuncio ····<br>htado<br>> 4 pasos puedes | $\begin{tabular}{ c c c c c c c c c c c c c c c c c c c$                       |
| ducacion<br>12:06 PM<br>Haga click en     | Seduca votaciones                                                              |
| tat 12:47 AM<br>tations                   | Haga click en el siguiente link para tener acceso a la aplicación:<br>Ingresar |
| ' Jue 8:58 PM                             | Powered by Supabase 🗲                                                          |
| nperdibles de AÑO                         | ← Responder                                                                    |

Seleccione la votación:

| Votaciones Seduca                             |                                                   |
|-----------------------------------------------|---------------------------------------------------|
|                                               | GOBERNACIÓN DE ANTIOQUIA<br>República de Colombia |
| Votaciones Activas                            |                                                   |
|                                               |                                                   |
| Elección del comité de<br>convivencia laboral |                                                   |
| Abierta hasta Sat Aug 17 2024                 |                                                   |

Puede realizar la votación dando clic sobre el candidato de su preferencia, tenga en cuenta que el voto es único y luego de votar no podrá modificar su votación ni realizar una nueva.